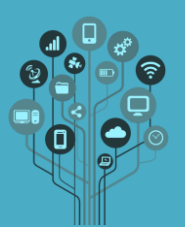

Começa por **criar** uma **pasta** de nome **Aula5** dentro da tua pasta **Photoshop** no **Drive**.

Abre o Adobe Photoshop.

**Cria** uma nova **palete** (**File→New**) com as seguintes **dimensões**:

|                              |                     | New         |        | ×             |
|------------------------------|---------------------|-------------|--------|---------------|
| <u>N</u> a                   | me: Untitled-1      |             |        | ОК            |
| Preset: Custom               |                     | <b>~</b>    |        | Reset         |
| 9                            | Size:               |             | $\sim$ | Save Preset   |
| Wi                           | dth: 57             | Pixels      | ~      | Delete Preset |
| <u>H</u> ei                  | ght: 60             | Pixels      | ¥      |               |
| <u>R</u> esolut              | tion: 72            | Pixels/Inch | ¥      |               |
| Color Mo                     | ode: RGB Color      | ✓ 8 bit     | ~      |               |
| Background <u>C</u> onte     | nts: White          | ~           |        | Image Size:   |
| <ul> <li>Advanced</li> </ul> | 10,0K               |             |        |               |
| Color Prg                    | ¥                   |             |        |               |
| Pixel Aspect R               | atio: Square Pixels |             | ~      |               |
|                              |                     |             |        |               |

## Guarda como invader.psd

Acede ao menu View→Show→Grid para veres a tua palete dividida em quadrados iguais

(grelha).

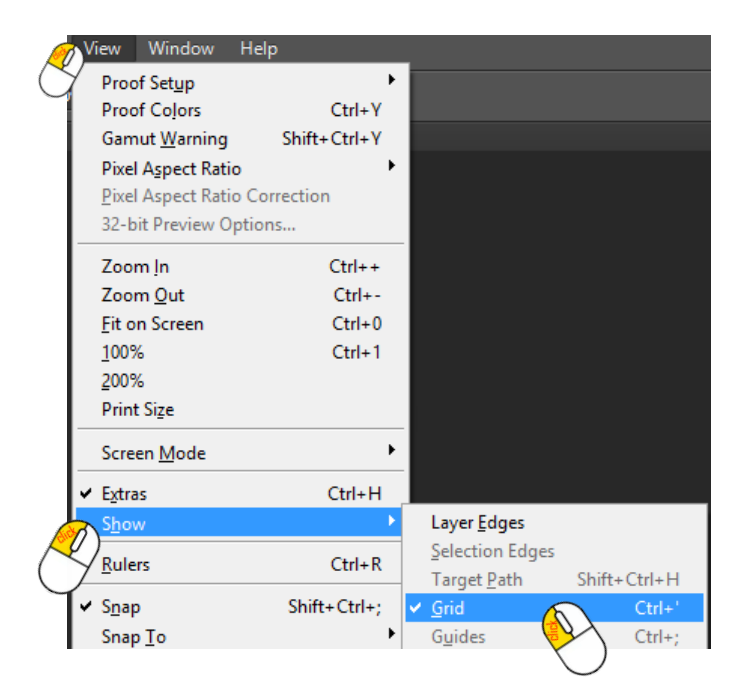

Pinta o background de preto.

Faz **Zoom** de **+2000%** à tua palete.

Acede ao menu Edit→Preferences→Guides, Grid Slices

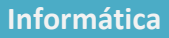

Photoshop – Pixel

Guião Prático Nº 5

| 9 |
|---|
|   |

|   |                                                                                                    | Preferences                                                                                                    | ×                          |
|---|----------------------------------------------------------------------------------------------------|----------------------------------------------------------------------------------------------------|----------------------------|
| Ċ | General<br>Interface<br>Sync Settings<br>File Handling<br>Performance<br>Cursors<br>Transparency & Gamut<br>Unite & Rulers<br>Transparency & Gamut<br>Unite & Rulers<br>Trans<br>Jo<br>Jo | Guides<br>Calor: Cyan v<br>Style: Lines v<br>Smart Guides<br>Color: Magenta v<br>Grid Color: Custom v<br>Style: Lines v<br>Style: Lines v<br>Style: Lines v<br>Style: Lines v<br>Silces<br>Ling Color: Light Blue v<br>Show Sice Numbers | K<br>Reset<br>Prev<br>Next |

Altera em Gridline Every para 3 pixels (convém um valor que seja divisão inteira da palete criada neste caso 60x60 onde 60 é divisível por 3 resto 0) e Subdividions 1 (para não vermos os pixels dentro das divisões). Muda a cor para branco para se ver em fundo preto.

Vamos agora tratar de escolher uma ferramenta que pinte apenas em 3 pixels.

Seleciona a ferramenta Pencil Tool

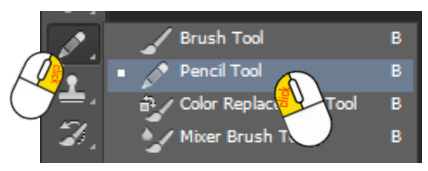

Muda para os seguintes parâmetros

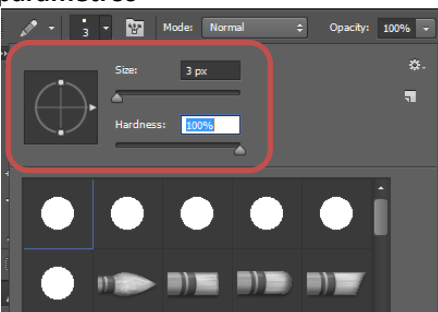

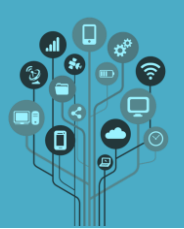

Informática Photoshop – Pixel Guião Prático № 5

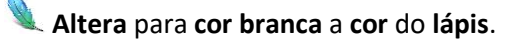

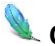

Cria um novo Layer.

Cria a seguinte imagem

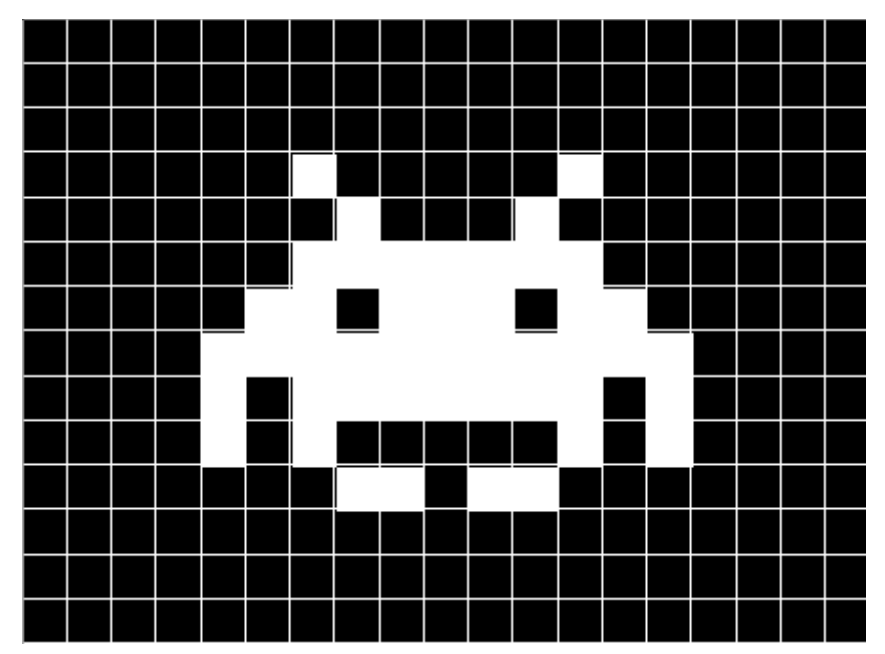

No menu **Window** escolhe **Timeline**.

Em baixo irá aparecer um popmenu com uma linha temporal.

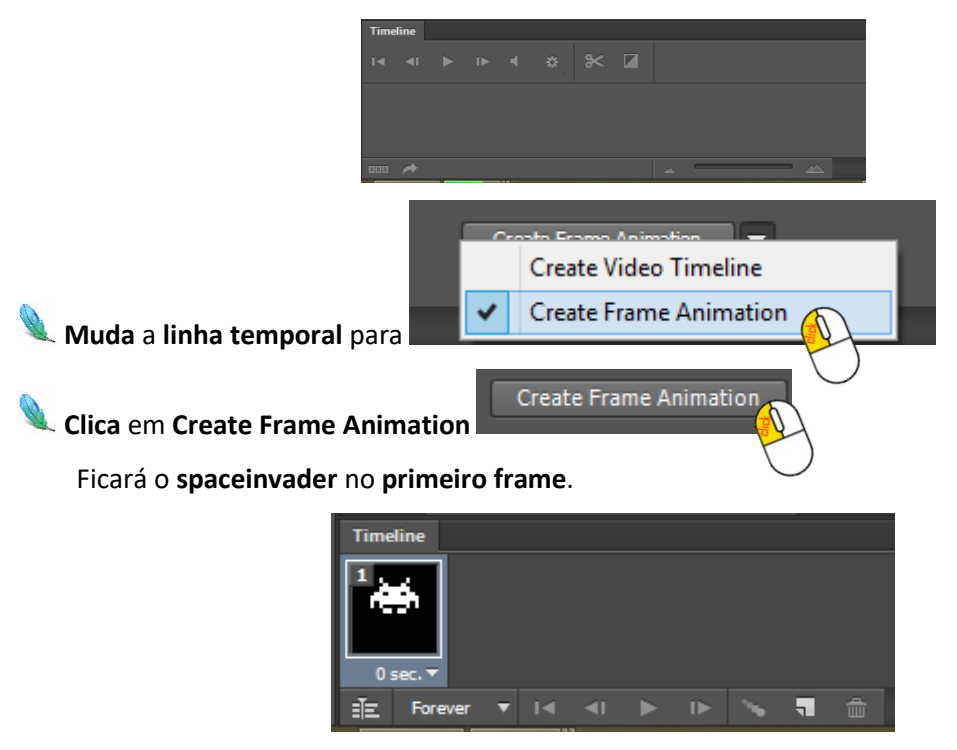

**Cria** um **novo layer** para um **tiro**.

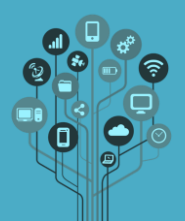

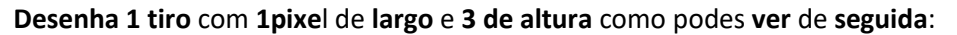

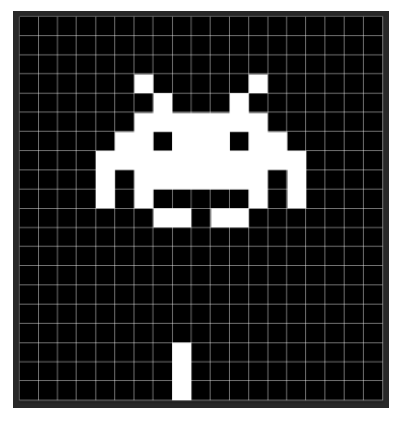

Agora move o tiro para fora da imagem (parte de baixo) para que não se veja.

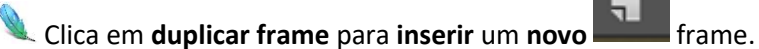

Com o último frame selecionado mexe o space invader 1 pixel para a direita e introduz 2 pixel de tiro em baixo. Verifica como ficam os dois frames:

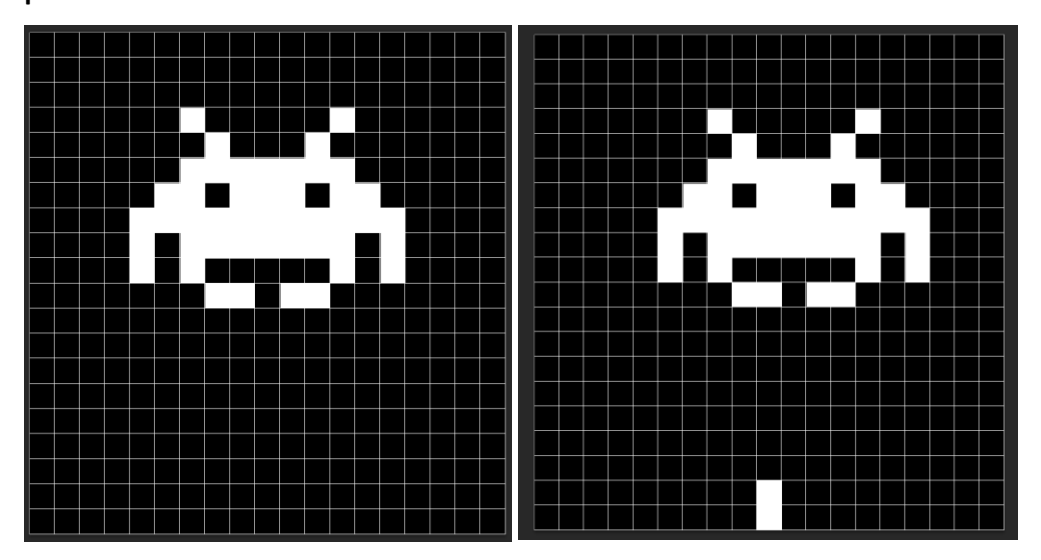

A lógica é fazer o tiro chegar ao space invader e ele desaparecer no final. Podes alterar o tempo de cada frame na parte de baixo onde diz 0 sec.

|    |      | No del  | ay       |          |       |
|----|------|---------|----------|----------|-------|
|    |      | 0.1 sec | onds     |          |       |
|    |      | 0.2     |          |          |       |
|    |      | 0.5     |          |          |       |
|    |      | 1.0     |          |          |       |
|    |      | 2.0     |          |          |       |
|    |      | 5.0     |          |          |       |
| Ī. |      | 10.0    |          |          |       |
| Ī  |      | Other   |          |          |       |
|    |      | 0,00 se | conds    |          |       |
| Ĺ  | 0 se | xc.▼    | 0 sec. 🔻 | 0 sec. 🔻 | 0 sec |

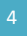

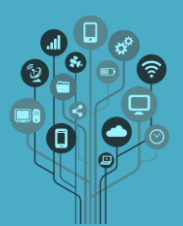

## Informática Photoshop – Pixel Guião Prático № 5

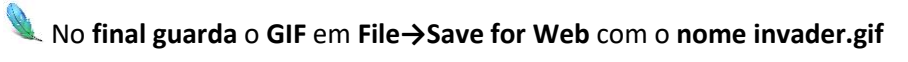

|   | Save for Web (100%)                         |                                      |
|---|---------------------------------------------|--------------------------------------|
| 3 | Original Optimized 2-Up 4-Up                | Preset: [Unnamed]                    |
| 2 |                                             | GIF V                                |
| Q |                                             | Selective V Colors: 256 V            |
|   |                                             | Diffusion V Dither: 100% V           |
|   |                                             | Transparency Matte:                  |
|   |                                             | No Transparency Dither 🗸 Amount: 🗸 🗸 |
|   |                                             | Interlaced Web Snap: 0%              |
|   |                                             | Lossy: 0 🗸                           |
|   |                                             | Convert to sRGB                      |
|   |                                             | Preview: Monitor Color V             |
|   |                                             | Metadata: Copyright and Contact Info |
|   | **                                          | Color Table *=                       |
|   | GIF 100% dither<br>1,698K Selective palette | Animation                            |
|   | 1 sec @ 56.6 Kbps *≡ 3 colors               | Looping Options: Forever             |
|   | ■ 100% ∨ R: G: B: Alpha: Hex: Index:        | 1 of 13 ◀◀ ◀Ⅱ ▶ I▶ ▶▶                |
|   | Preview 🔞 🗸 Save                            | Reset Remember                       |
|   |                                             |                                      |

**Nodes** ver <u>aqui</u> o **resultado** que deves obter.

- 🔍 Guarda o trabalho com o nome invaderanim (PSD).
- **Envia** os **ficheiros** que produziste nesta aula para o teu **Drive**.
- Chama o teu professor para avaliar.